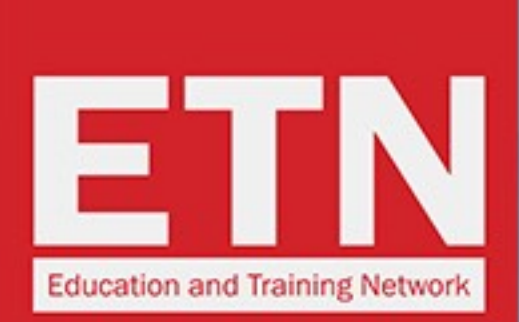

ST STUDYTRAVEL

# **ST STAR AWARDS 2019: HOW TO VOTE FOR ETN**

one place!

for 27 years!

Contact / FAQs / Terms / Privacy

schools and agencies

C Study Travel. A

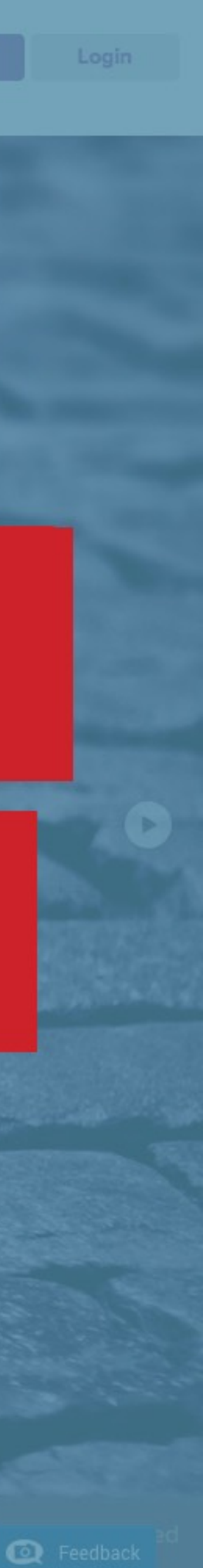

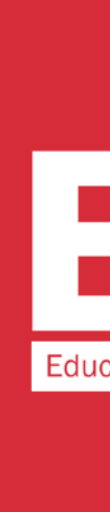

#### **ST STUDY**TRAVEL

### ing StudyTrave

#### Join 14,031 networkers now

#### **ST** network

Everyone you need to know in the industry is registered here

#### ST magazine

The only magazine written especially for study travel agents

#### **ST** conferences

Meet face-to-face with quality reference-checked

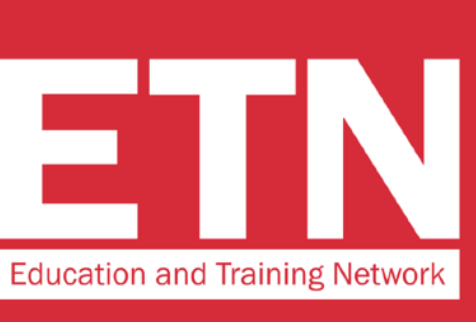

# **STEP 1**

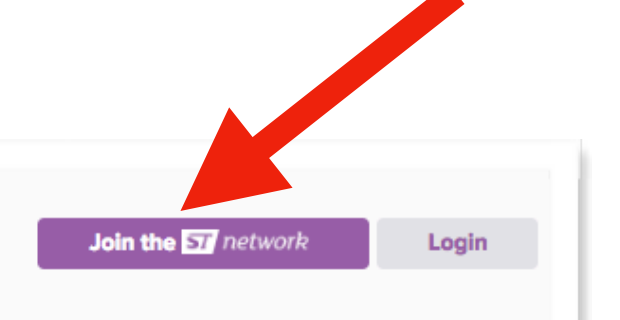

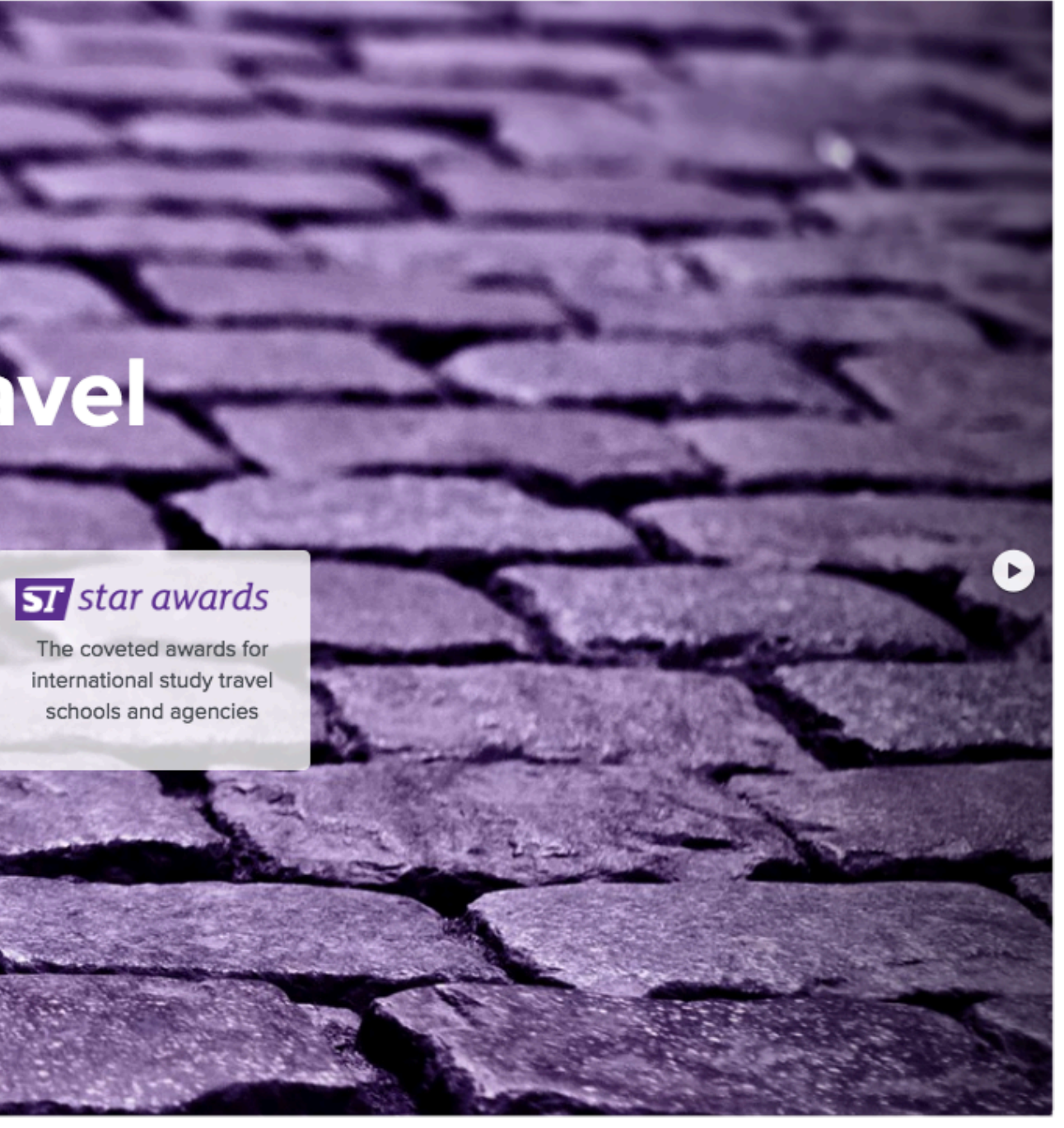

On the website www.studytravel.network click on "Join the ST Network" to access the data entry form

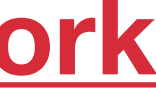

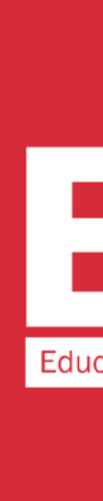

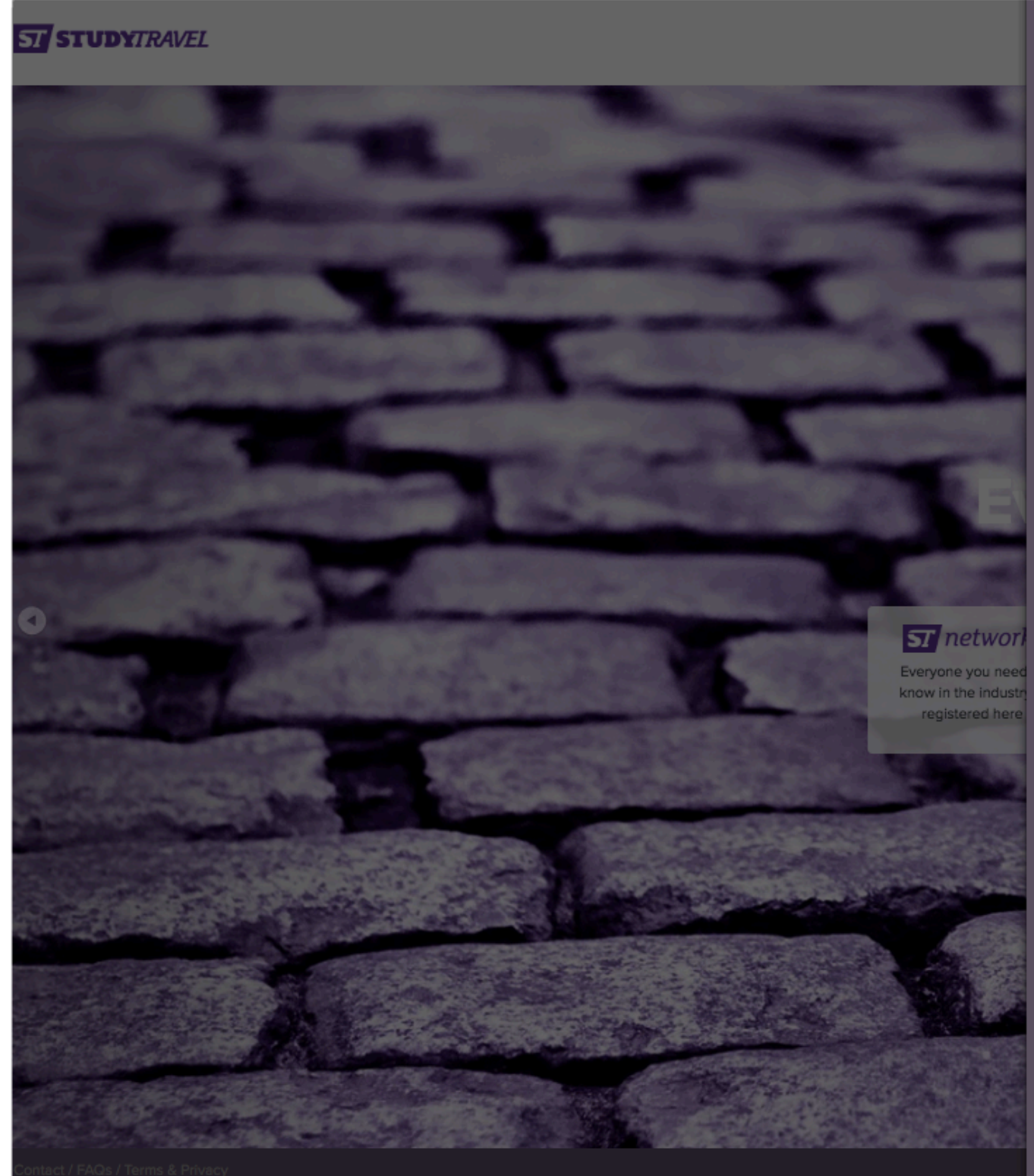

| Title First Name                                                                                                    |                                                                                                    |
|----------------------------------------------------------------------------------------------------|----------------------------------------------------------------------------------------------------|
|                                                                                                    | -                                                                                                    |
| Sumame                                                                                                    | Contraction of the local division of the local division of the loc |
|                                                                                                    | 100 A 100 /                                                                                                    |
|                                                                                                    | <b>Constanting</b>                                                                                                    |
| Company Web Address                                                                                                    |                                                                                                    |
|                                                                                                    | a second second                                                                                                    |
| Laman A                                                                                                    | Section and                                                                                                    |
|                                                                                                    | 10000                                                                                                    |
|                                                                                                    | A REPORT OF TAXABLE                                                                                                    |
| O Educator                                                                                                    | Concession of the                                                                                                    |
|                                                                                                    | S.S. The                                                                                                    |
|                                                                                                    | and some of                                                                                                    |
| O Association officer                                                                                                    |                                                                                                    |
| Set your account credentials                                                                                                    | 11 A 18                                                                                                    |
|                                                                                                    | S. State States                                                                                                    |
| Email                                                                                                    | Vel 🔹                                                                                                    |
|                                                                                                    | Statement of the local division in which the local division is not the local division of the local division is not the local division of the local division of the local divisio |
| Confirm Email                                                                                                    |                                                                                                    |
|                                                                                                    | a second second                                                                                                    |
| Password                                                                                                    | -                                                                                                    |
|                                                                                                    | i star award                                                                                                    |
| Your password must be at least 6 characters long                                                                                                    | The coveted awards f                                                                                                    |
|                                                                                                    | schools and agencie                                                                                                    |
|                                                                                                    |                                                                                                    |
| We process your personal data as part of administering your business's account with us<br>and your/your business' participation in the ST Network and to allow you to make | Sector Sector                                                                                                    |
| business contacts (and others in the ST Network to make contact with you); book                                                                                            | CONTRACTOR OF                                                                                                    |
| business conferences, events and advertising; arrange meetings and use the extensive<br>facilities throughout our site.                                                    |                                                                                                    |
| -<br>Further details of our processing of your personal data are available within our <b>Privacy</b>                                                                       |                                                                                                    |
| Policy.                                                                                                    | and the state                                                                                                    |
| Please tick this box if you agree to our Privacy Policy.                                                                                                    | and the second                                                                                                    |
| If you don't accept our Privacy Policy, you can't continue to use the website. We can<br>assist you to print-off any info you need from this website before you close your |                                                                                                    |
| account.                                                                                                    |                                                                                                    |
| Do you want to receive invitations to ST Alphe Conferences and other events; discounts                                                                                     | 12 Carlos                                                                                                    |
| and booking deadlines, STM editorial surveys; and details of online and print advertising<br>on this site and in StudyTravel Magazine?                                     | 10 13 M                                                                                                    |
| and and and in order in organized                                                                                                    | COLONY AND                                                                                                    |

🔵 Yes 🔵 No

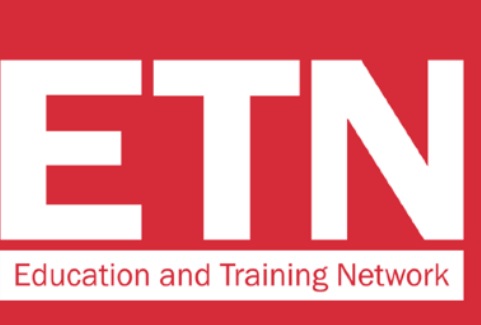

# **STEP 2**

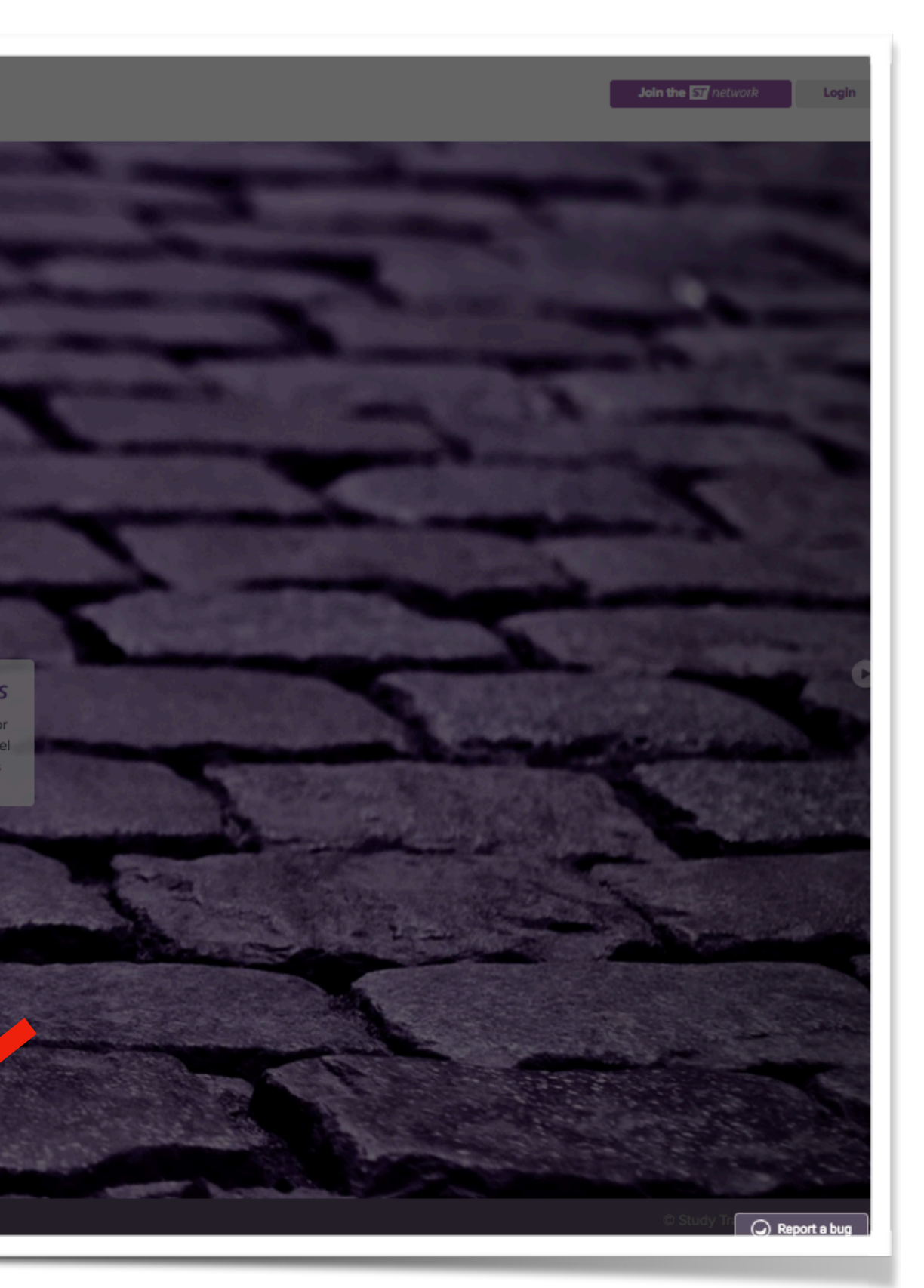

Enter your personal details and click on "Register".

In the "I am an" section, select "Educator".

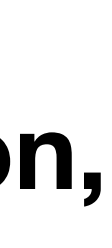

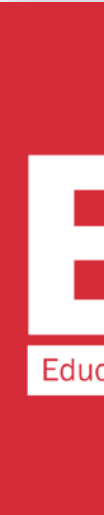

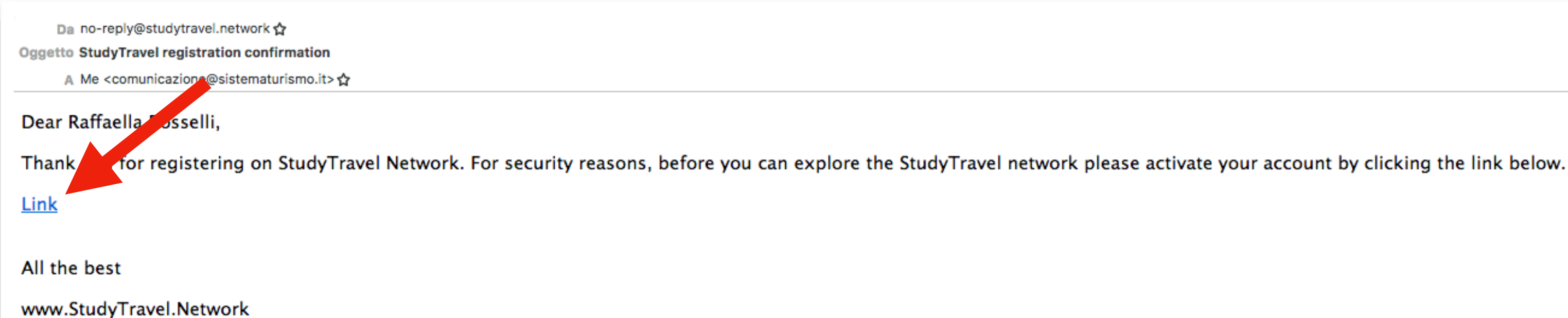

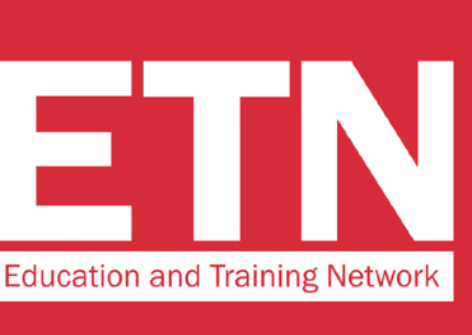

To confirm the account, you will receive an e-mail to the e-mail address provided during the registration. **Click on "Link" in the** e-mail you have received

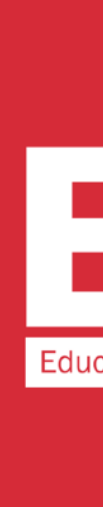

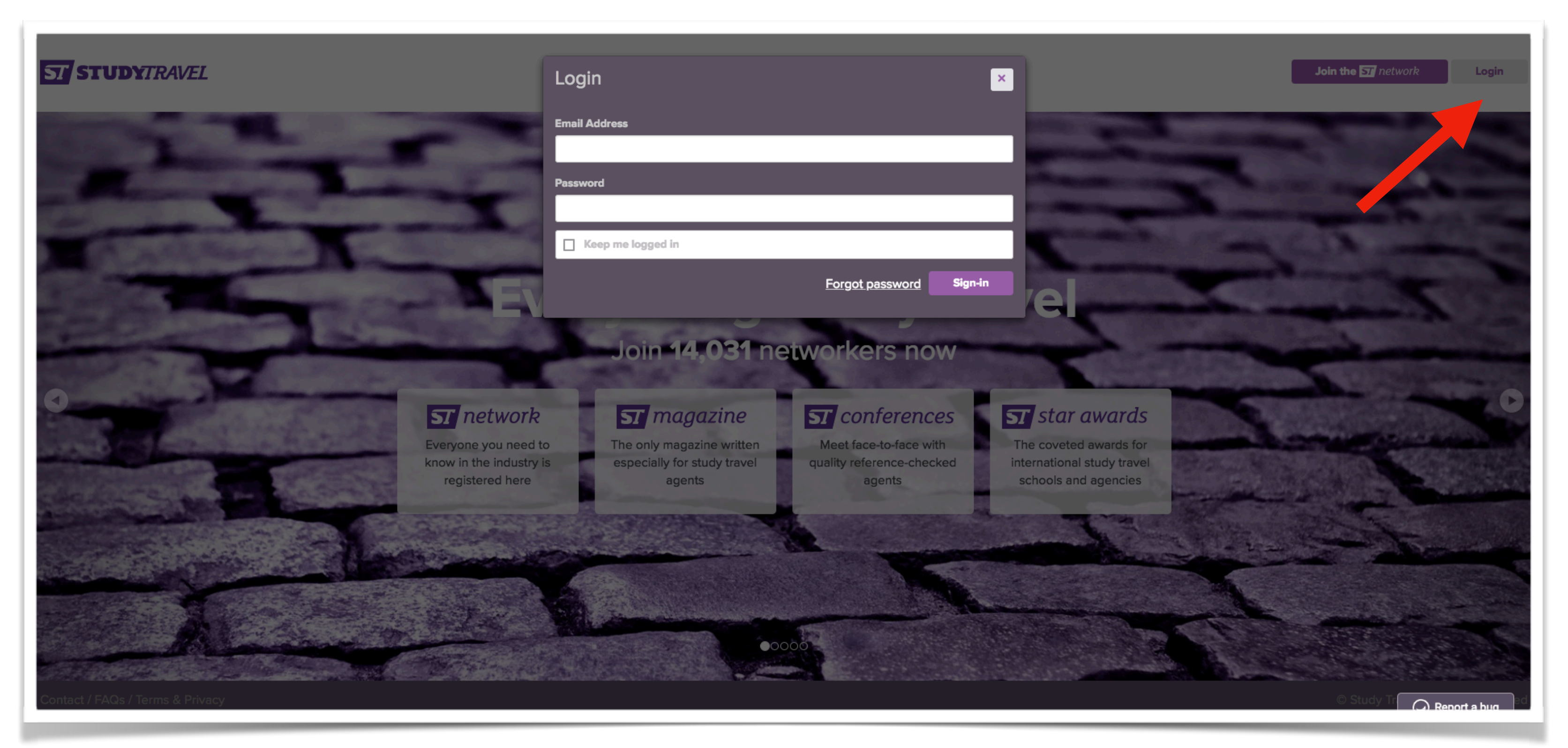

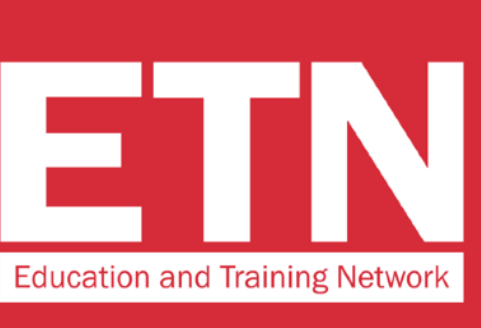

Access the website by clicking on "Login" and entering your username and password

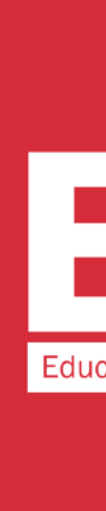

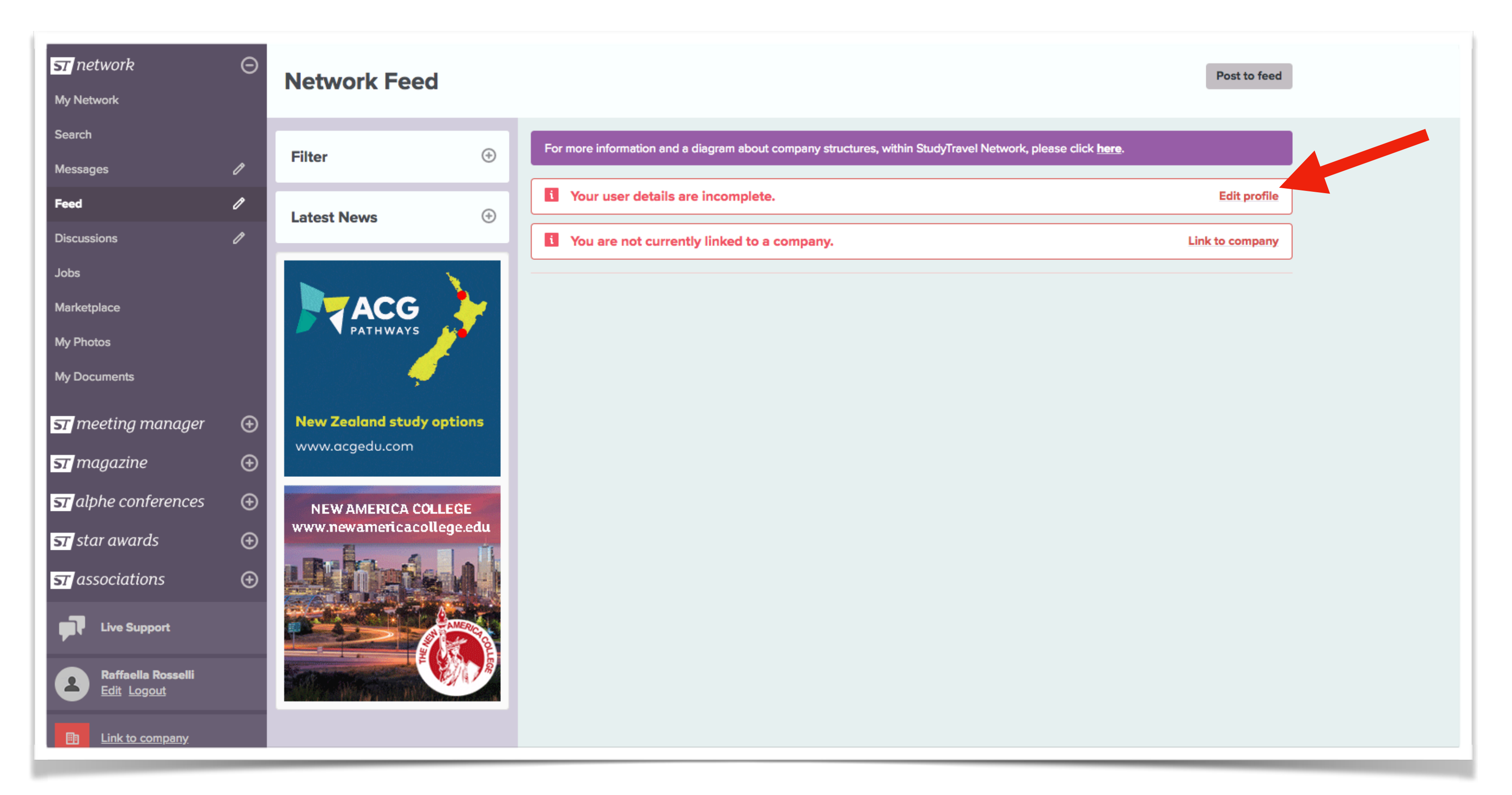

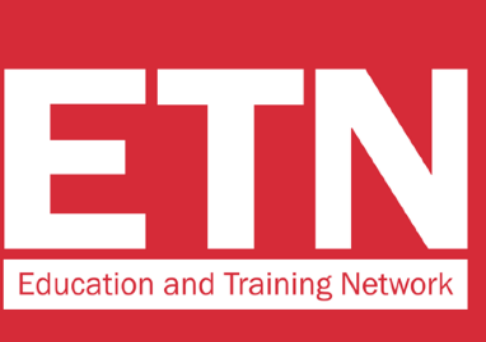

### Click on "Edit profile" to complete your profile

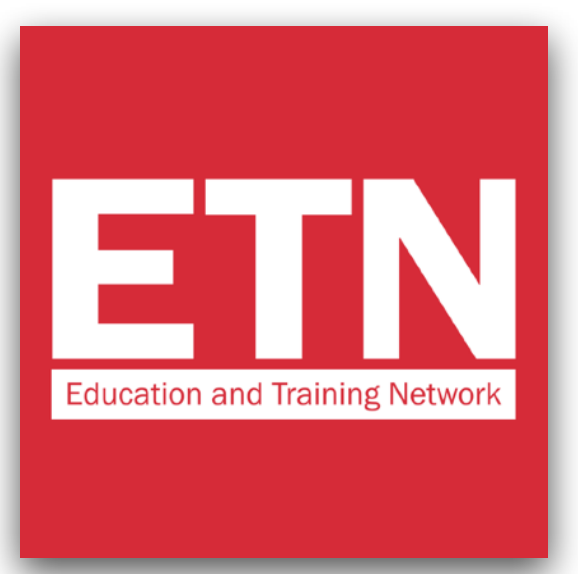

### Complete your profile with the required data (in red) and click "Save"

#### Profile

| My Profile                                                                                                    | Θ | Your profile is incomplete and networking priorities have not l | been set.                                             |  |  |
|----------------------------------------------------------------------------------------------------|---|-----------------------------------------------------------------|-------------------------------------------------------|--|--|
| View my profile                                                                                                    |   | Your user profile is currently incomplete.                      |                                                       |  |  |
| Manage subscriptions                                                                                                    |   | Account Email                                                   | About                                                 |  |  |
| Change my password                                                                                                    |   | Email address                                                   | Personal Bio                                          |  |  |
| Terms and Privacy Policy<br>Deactivate personal account                                                                                                    | t | Change                                                          |                                                       |  |  |
| Manage email messages                                                                                                    |   | Personal Details                                                |                                                       |  |  |
| My Company                                                                                                    | Θ | Salutation Profile Photo                                        | Spoken Languages                                      |  |  |
| Create or link to a company                                                                                                    |   | First Name                                                      | Add a tag                                             |  |  |
| OUSEWOR                                                                                                    |   | Last Name                                                       | Profile Settings                                      |  |  |
| A COMPANY OF THE PARTY OF THE PARTY OF THE P |   | Rosselli                                                        | Dietary requirements         Set dietary requirements |  |  |

### **STEP 6**

| ihworld.com | Company Settings Pending member of                            |                                                     |                             |                                      |
|-------------|---------------------------------------------------------------|-----------------------------------------------------|-----------------------------|--------------------------------------|
|             | No company                                                    |                                                     |                             |                                      |
|             | Your position / role:                                         | Your                                                | department:                 |                                      |
|             | Are you a business owner, share h                             | older, board member or head of depa                 | rtment?                     |                                      |
|             | Yes                                                           |                                                     |                             |                                      |
|             |                                                               |                                                     |                             |                                      |
|             | You have not currently set any net                            | working priorities.                                 |                             |                                      |
|             | Networking Priorities<br>Specify in which countries you would | nost like to expand your network of pa              | artners.                    |                                      |
|             | Language agent partners:<br>Your top four choices             | Secondary education partne<br>Your top four choices | Yrs: Tertiary /<br>Your top | vocational partners:<br>four choices |
|             |                                                               |                                                     | ·                           | v                                    |
|             |                                                               |                                                     | v                           | v                                    |
|             |                                                               |                                                     | v                           | v                                    |
|             |                                                               |                                                     | v                           | v                                    |
|             |                                                               |                                                     |                             |                                      |

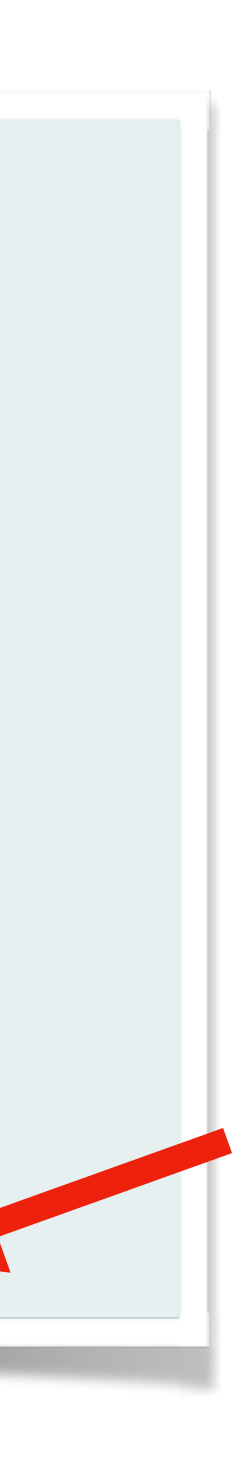

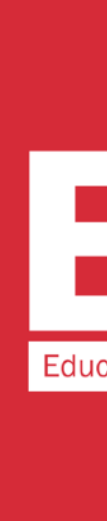

#### Profile

| My Profile $\bigcirc$       | Your profile details and networking priorities have been set        |                                                                       |
|-----------------------------|---------------------------------------------------------------------|-----------------------------------------------------------------------|
| View my profile             | You are not yet linked to a company. Click here to link to an exist | ing company, or create a new one if it does not exist in the network. |
| Edit my profile             |                                                                     |                                                                       |
| Manage subscriptions        | Account Email                                                       | About                                                                 |
| Change my password          | Email address                                                       | Personal Bio                                                          |
| Terms and Privacy Policy    | comunicazione@sistematurismo.it                                     |                                                                       |
| Deactivate personal account | Change                                                              |                                                                       |
| Manage email messages       | Personal Details                                                    |                                                                       |
| My Company $\Theta$         | Salutation Profile Photo                                            | Spoken Languages                                                      |
| Create or link to a company | First Name                                                          | Add a tag                                                             |
|                             | Raffaella                                                           |                                                                       |
| International               | Last Name                                                           | Profile Settings                                                      |
| House<br>World Organisation | Rosselli                                                            | Dietary requirements                                                  |
|                             |                                                                     | Set dietary requirements                                              |
| ابحرم Hello                 | Country Code Number                                                 | If other please specify                                               |
|                             | (e.g. +44) (e.g. 7977000000)                                        | Cummon Email Economic                                                 |
| Bonjour                     | LinkedIn address                                                    | Never X V                                                             |
| TTollo                      | www.linkedin.com/in/name                                            |                                                                       |

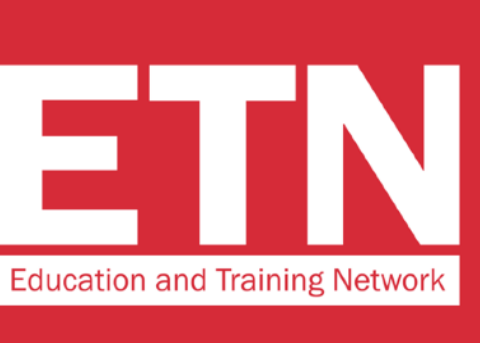

## **STEP 7**

.

× ·

Link your profile to your company by clicking where indicated in the message in red

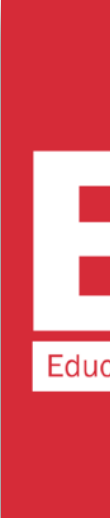

#### Link To Company

Θ

Θ

#### **My Profile**

View my profile

Edit my profile

Manage subscriptions

Change my password

Terms and Privacy Policy

Deactivate personal account

Manage email messages

My Company

Create or link to a company

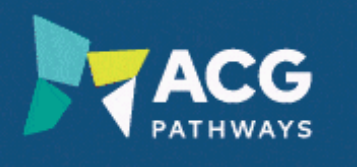

A pathway to study in New Zealand

For more information and a diagram about company structures, within StudyTravel Network, please click here.

Search for an existing company or create one if it doesn't exist in the network

| E                                        |
|------------------------------------------|
| Elyon Education Consult Ltd              |
| English UK - London                      |
| Educational Company "Alliance"           |
| Educational Centre VERA - St. Petersburg |
| ESTUDIAR by CSA Travels - Bogota         |
| ESTUDIAR by CSA Travels - Medellin       |
| EANNA EDUCATION                          |
| EDUCONSULT INTERNATIONAL - NAIROBI       |
| Etn School                               |
| Ecole L'Etoile (Paris)                   |
| English UK - Wimbledon                   |
| Educaselect                              |
| Earlscliffe - Folkestone                 |
| E VISA PLUS                              |
| E VISA PLUS - AMMAN                      |
| E&C Overseas Enterprise Co., Ltd.        |
| E&C Overseas Enterprise Co., Ltd Taipei  |

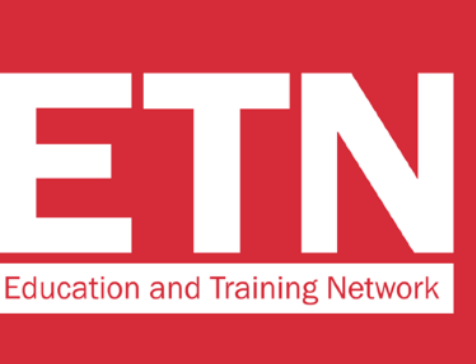

# **STEP 8**

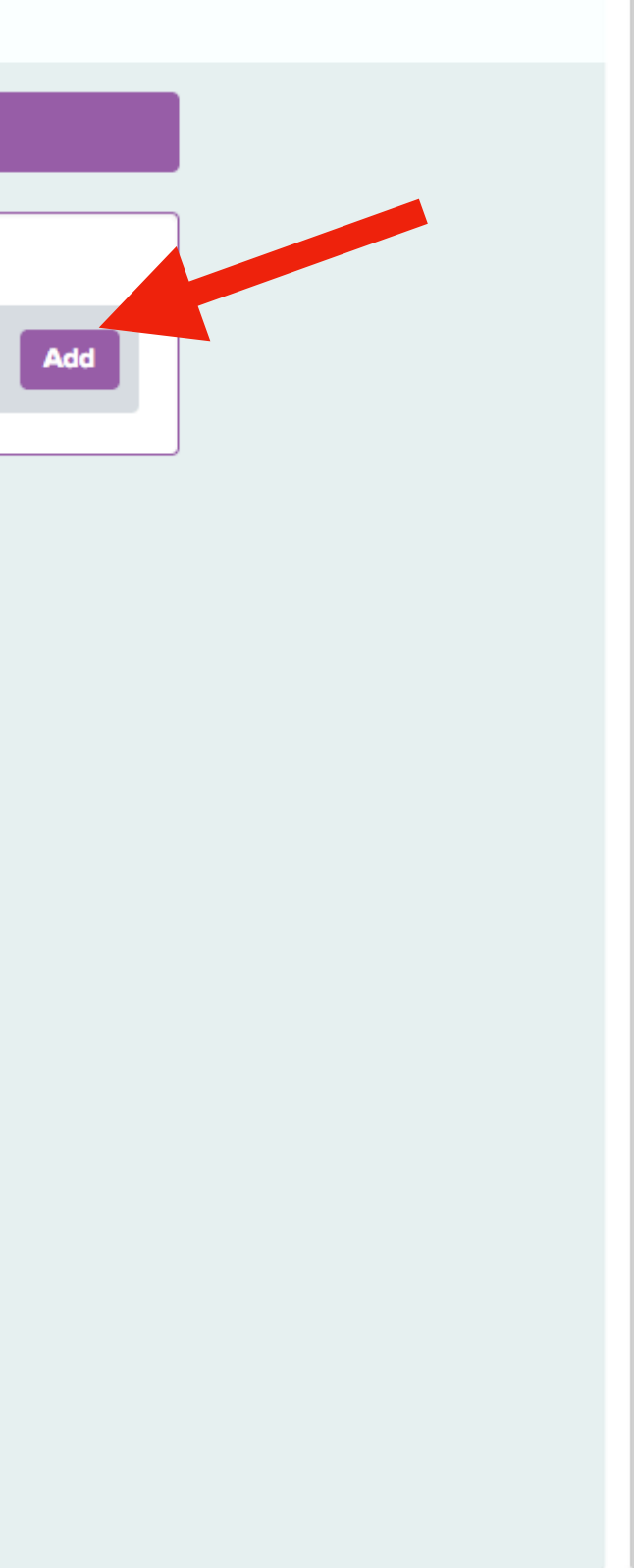

Write the name of your company and:

A\_If your company name is in list, select it and go directly to step 10

**B\_If your company name** is not in the list, click on "Add" and go to the next step

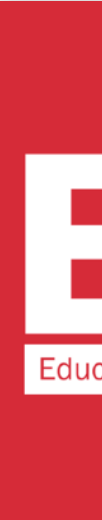

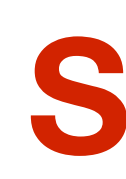

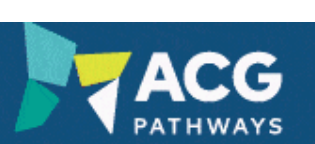

#### A pathway to study in New Zealand

| Province / Region / State                 |  |  |  |  |  |
|-------------------------------------------|--|--|--|--|--|
|                                           |  |  |  |  |  |
| •                                         |  |  |  |  |  |
|                                           |  |  |  |  |  |
| Number                                    |  |  |  |  |  |
| (e.g. 2074404400)                         |  |  |  |  |  |
|                                           |  |  |  |  |  |
| Number                                    |  |  |  |  |  |
| (e.g. 2074404400)                         |  |  |  |  |  |
| Office name                               |  |  |  |  |  |
| Is this location the company head-office? |  |  |  |  |  |
| O Yes O No                                |  |  |  |  |  |
|                                           |  |  |  |  |  |
|                                           |  |  |  |  |  |
|                                           |  |  |  |  |  |

Create

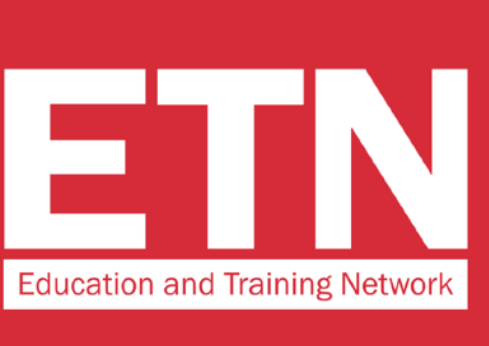

## **STEP 9**

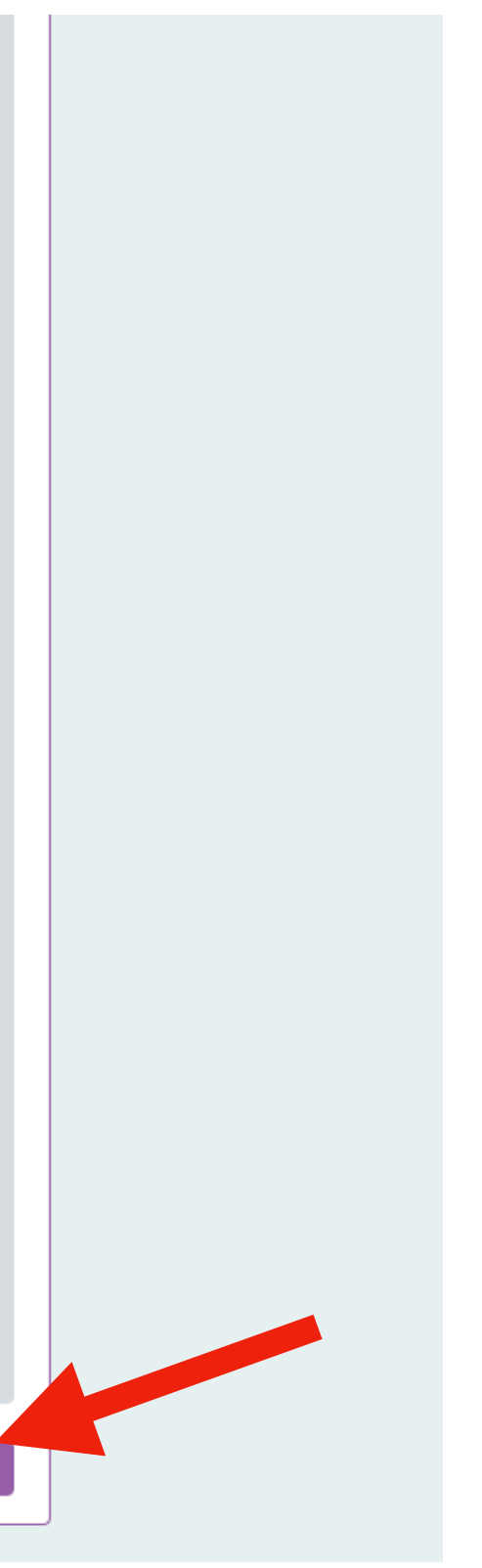

### Enter the details of your company and click on "create"

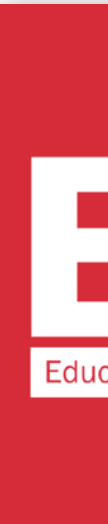

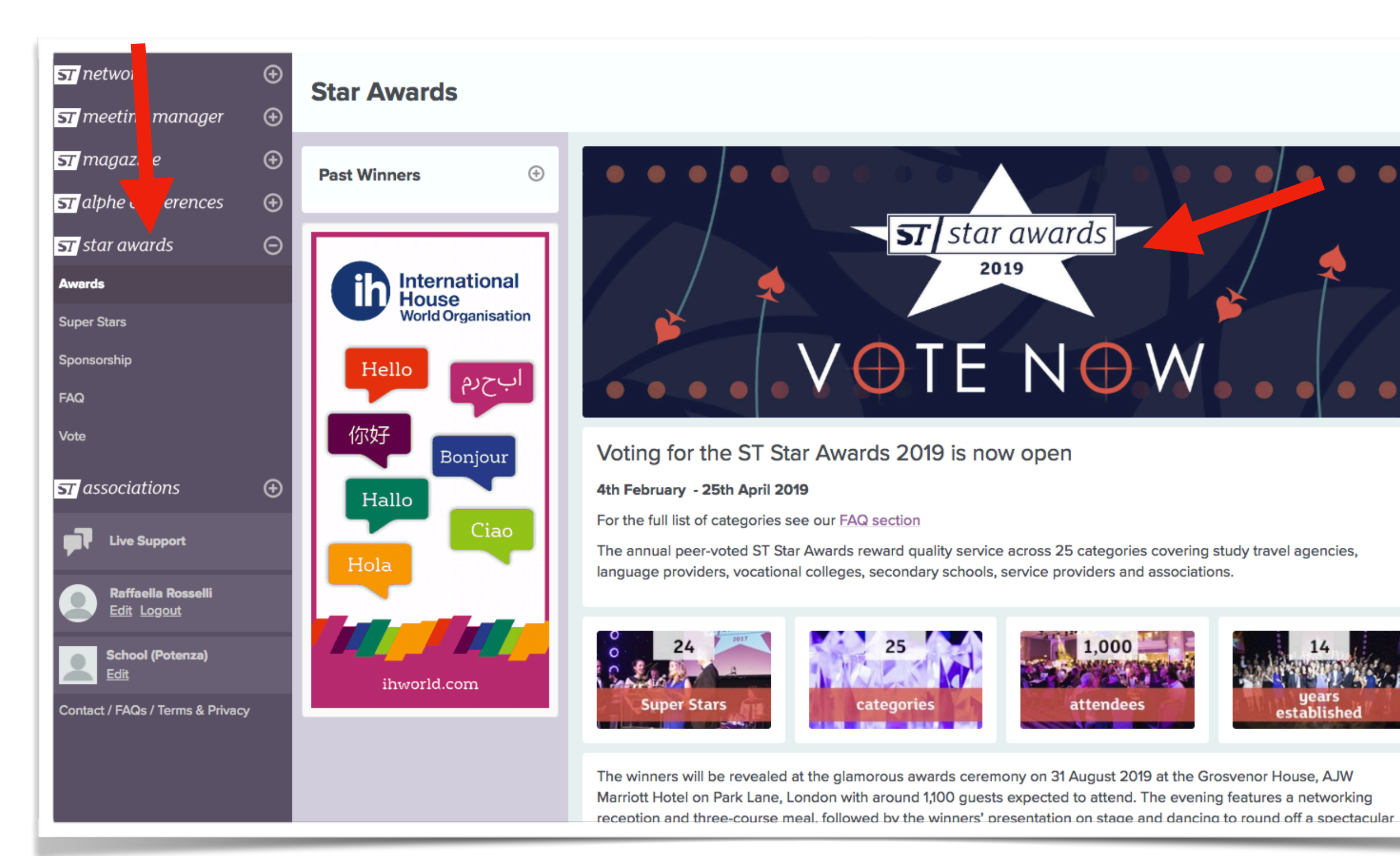

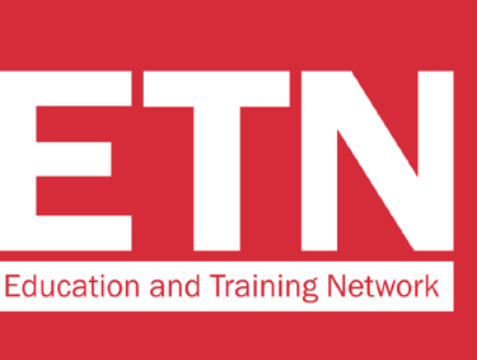

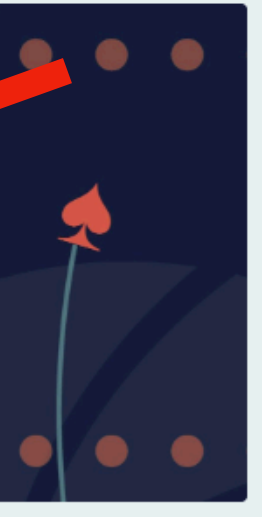

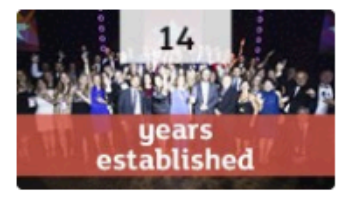

### **IT'S TIME TO VOTE!**

On the menu on the left, click on "star awards", then on the banner "VOTE NOW"

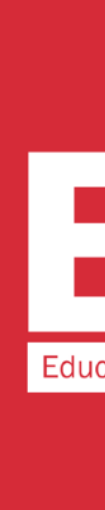

|  | ST Star Work Experience Provider                                                                                       | Sponsor this catego |
|--|----------------------------------------------------------------------------------------------------|---------------------|
|  | Please note: In this category you can vote for a specific branch of a company but the vote will go to the main company |                     |
|  | Nominate a company                                                                                                    |                     |
|  | EDU                                                                                                    |                     |
|  | EDUCA Russian Language School educator                                                                                 |                     |
|  | EDUCA Russian Language School (St Petersburg) educator                                                                 |                     |
|  | Education aBc Oxford educator                                                                                          |                     |
|  | Education aBc Oxford - Oxford educator                                                                                 |                     |
|  | Education and Exchange in Europe services                                                                              |                     |
|  | Education and Exchange in Europe - Dubert Linces                                                                       |                     |
|  | Education and Training Network services                                                                                |                     |
|  | ED Education and Training Network services                                                                             |                     |
|  | Education Centre Durbe (Educator) educator                                                                             |                     |
|  | Education Centre Durbe - Riga educator                                                                                 |                     |
|  | Education Centre of Australia educator                                                                                 |                     |
|  | Education Centre of Australia (Sydney) educator                                                                        |                     |
|  | Education Malaysia services                                                                                            |                     |
|  | Education Malaysia - Kuala Lumpur services                                                                             |                     |
|  | Education New Zealand services                                                                                         |                     |
|  | Education New Zealand - Wellington services                                                                            |                     |
|  | Education New Zealand (Wellington) services                                                                            |                     |
|  | Educational Company A services                                                                                         |                     |
|  |                                                                                                    |                     |

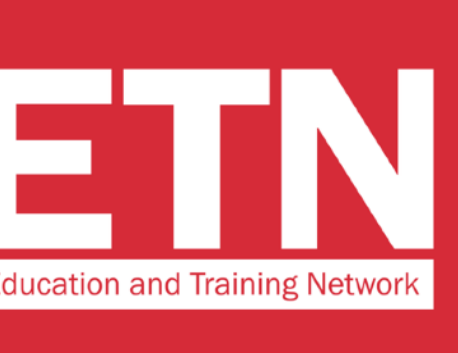

Scroll down the page to the **"ST Star Work Experience Provider**" category. **Find "Education and Training** Network" in the drop down menu and select the entry.

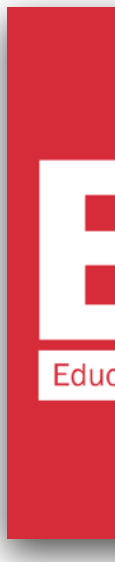

#### ST Star Work Experience Provider

Sponsor this category

Please note: In this category you can vote for a specific branch of a company but the vote will go to the main company

| lominate a co | ompany                         |                               |                           |                  |                         |      |
|---------------|--------------------------------|-------------------------------|---------------------------|------------------|-------------------------|------|
| Education an  | d Training Network             |                               |                           |                  |                         |      |
| eason for no  | mination                       |                               |                           |                  |                         |      |
|               |                                |                               |                           |                  |                         |      |
| lease note th | e following organisatio        | n(s) can no longer rece       | ive votes in this cate    | egory owing t    | to their Superstar stat | tus: |
| Twin (        | Group educator                 |                               |                           |                  |                         |      |
| Iwin          |                                |                               |                           |                  |                         |      |
|               |                                |                               |                           | _                |                         |      |
|               |                                |                               |                           |                  |                         | -    |
| Please not    | te the following organisation( | s) can no longer receive vote | es in this category owing | to thei Supersta | ar status:              |      |
| Selta 2       |                                |                               |                           |                  |                         |      |
|               |                                | F                             | low many submissions      | 5 -              | Submit your voting for  | rm   |
|               |                                |                               |                           |                  |                         | _    |
|               |                                |                               |                           |                  |                         |      |
|               |                                |                               |                           |                  |                         |      |

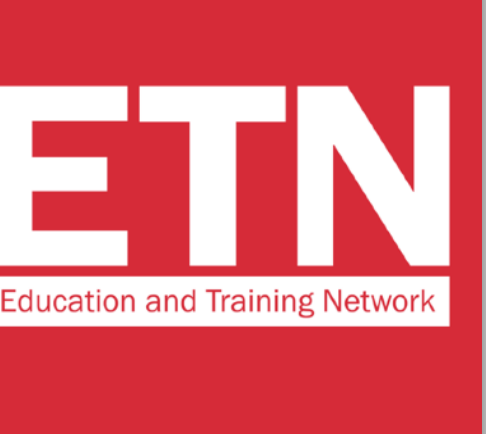

# **STEP 12**

Write the reason why you decided to vote for ETN and click on "Submit your voting form" to complete the voting process.

### **VERY IMPORTANT!** Leave the number 5 in the "How many submission" field. This way you will give us 5

votes.

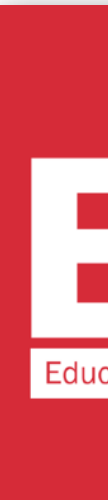

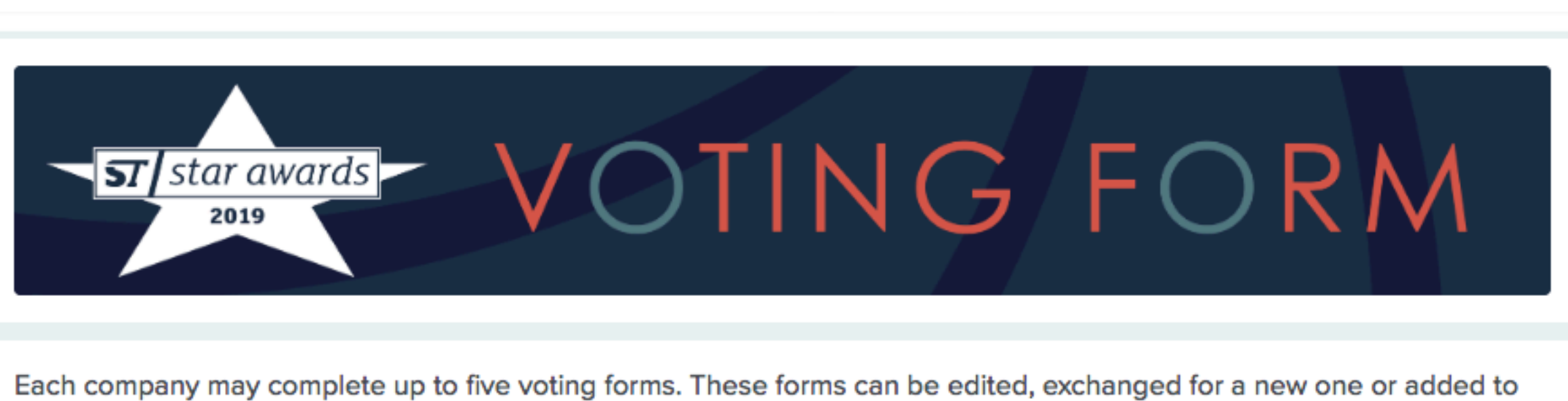

until voting closes. The forms are visible to all StudyTravel Network approved employees in your company. In order to vote you will need to log in, or create a StudyTravel Network account if you don't have one and link to a

company. This is a simple process and is part of the voting form.

#### Voting closes on 25th April 2019

Your company has submitted these official voting forms. You can submit a maximum of five official voting forms:

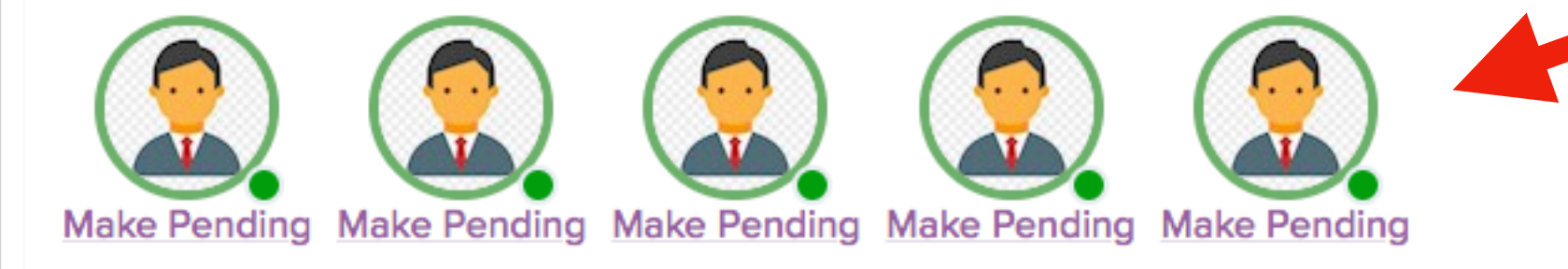

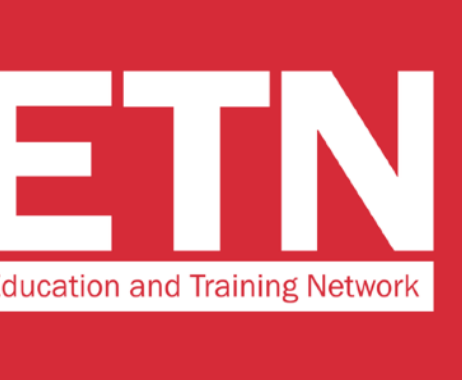

### Once you have completed the voting process, you will see 5 images of your profile circled in green. This means that you have correctly expressed your 5 votes.

# THANK YOU **FOR VOTING FOR US!**

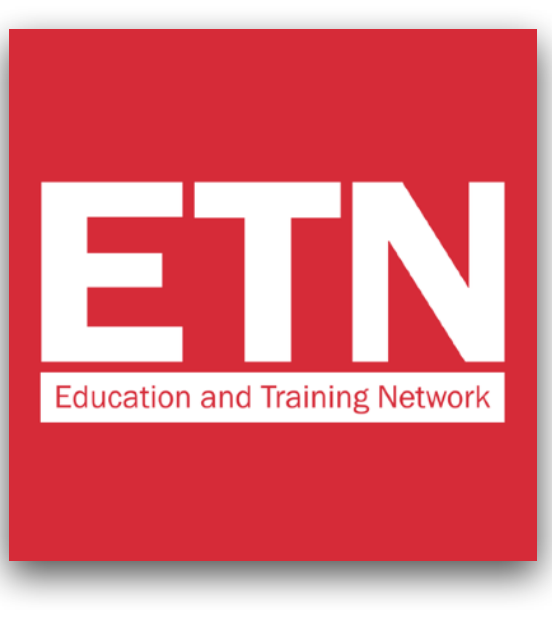

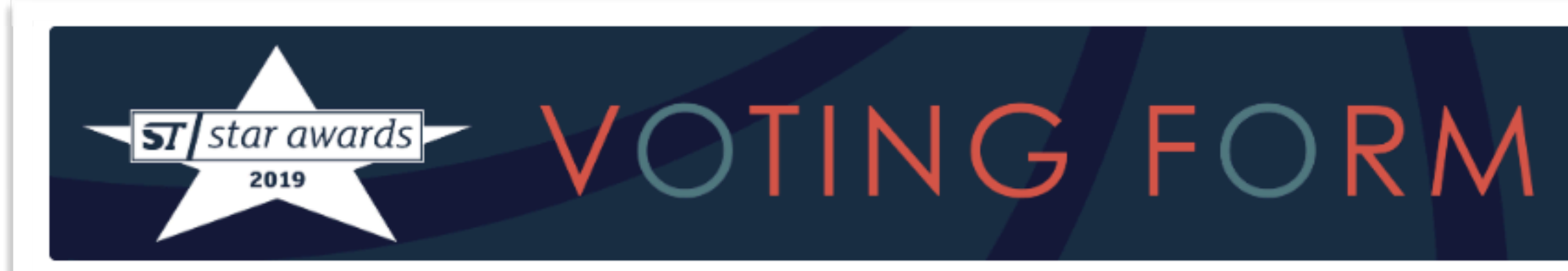

Each company may complete up to five voting forms. These forms can be edited, exchanged for a new one or added to until voting closes. The forms are visible to all StudyTravel Network approved employees in your company.

In order to vote you will need to log in, or create a StudyTravel Network account if you don't have one and link to a company. This is a simple process and is part of the voting form.

Voting closes on 25th April 2019

Your company has submitted these official voting forms. You can submit a maximum of five official voting forms:

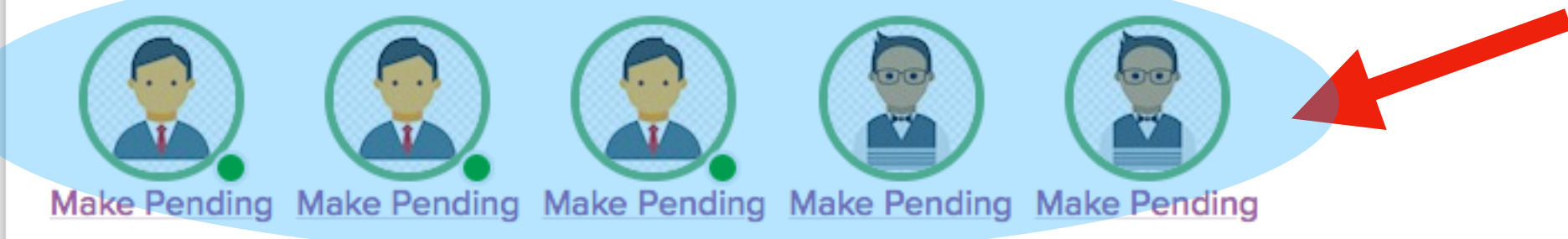

The following voting forms have also been submitted by your company. You may swap any of these with the above voting forms labelled 'make pending' and then select the one you want to 'make official'.

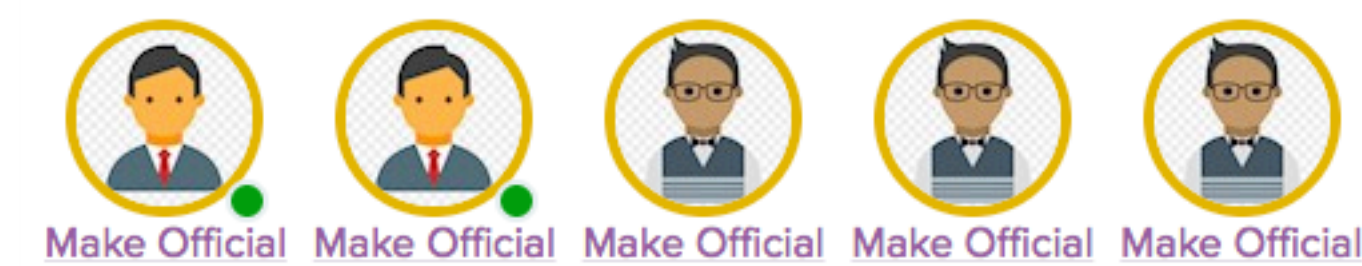

### P.S.

If someone from your organization has already voted, you will find their profile picture on the voting screen too.

In any case, the 5 votes circled in red (indicated by the arrow in the image) will be valid.